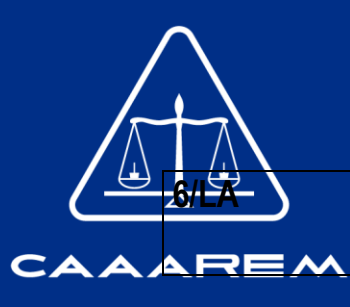

Solicitud de aumento o disminución de sector(es) en el Padrón de Importadores de Sectores Específicos.

Se modifica en la parte de información adicional del trámite 6/LA en su fracción VII en los incisos a) y b) y se adiciona el inciso c) a dicha fracción

- a) En el caso de actualización de la información de los socios, accionistas, y demás personas que formen parte de la estructura orgánica, deberás realizarlo a través del aplicativo de "Socios o Accionistas", en la liga: https://www.sat.gob.mx/tramites/26216/actualizala-informacion-de-socios-o-accionistas. seleccionando el tipo de trámite "Aviso Socios y Accionistas (ficha 295/CFF)".
- b) En el caso de alta de uno o más representantes legales, deberás realizarlo a través del aplicativo de "Socios o Accionistas", en la liga: https://www.sat.gob.mx/tramites/26216/actualiza-la-informacion-de-socios-oaccionistas. seleccionando el "Aviso Representante Legal PI (6/LA, 7/LA, 141/LA y 142/LA)".
- c) Tratándose de baja de representante o representantes legales, lo deberás realizar de conformidad con lo siguiente:

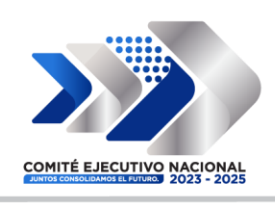

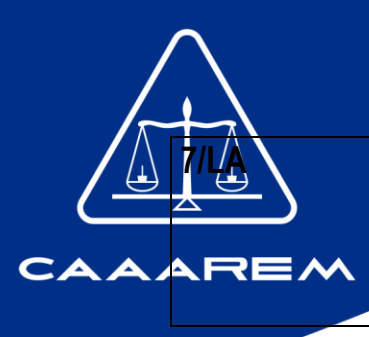

Solicitud para dejar sin efectos la suspensión en el Padrón de Importadores, Padrón de Importadores de Sectores Específicos o ambos o, en su caso, de un sector o sectores específicos de este último.

Se modifica en la parte de información adicional del trámite 7/LA en su fracción V en los incisos a) y b) y se adiciona el inciso c) a dicha fracción

- a) En el caso de actualización la información de los de socios, accionistas, y demás personas que formen parte de la estructura orgánica, deberás realizarlo a través del aplicativo de "Socios o Accionistas", en la liga: https://www.sat.gob.mx/tramites/26216/actualiza-lainformacion-de-socios-o-accionistas. seleccionando el tipo de trámite "Aviso Socios y Accionistas (ficha 295/CFF)".
- b) En el caso de alta de uno o más representantes legales, deberás realizarlo a través del aplicativo de "Socios o Accionistas", en la liga: https://www.sat.gob.mx/tramites/26216/actualiza-la-informacion-de-socios-o-accionistas seleccionando el "Aviso Representante Legal PI (6/LA, 7/LA, 141/LA y 142/LA)".
- c) Tratándose de baja de representante o representantes legales, lo deberás realizar de conformidad con lo siguiente:

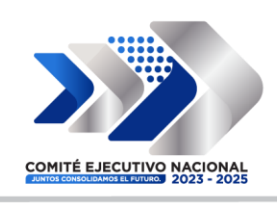

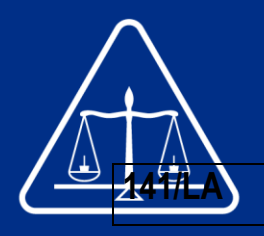

Solicitud de inscripción en el Padrón de Exportadores Sectorial.

- Se modifica en la parte de información adicional del trámite 141/LA en su fracción III en los incisos a) y b) y se adiciona el inciso c) a dicha fracción
- a) En el caso de actualización de la información de los socios, accionistas y demás personas que formen parte de la estructura orgánica, deberás realizarlo a través del aplicativo de "Socios o Accionistas", en la liga: https://www.sat.gob.mx/tramites/26216/actualizala-informacion-de-socios-o-accionistas. seleccionando el tipo de trámite "Aviso Socios y Accionistas (ficha 295/CFF)".
- b) En el caso de alta de uno o más representantes legales, deberás realizarlo a través del aplicativo de "Socios o Accionistas", en la liga: https://www.sat.gob.mx/tramites/26216/actualiza-la-informacion-de-socios-oaccionistas. seleccionando el "Aviso Representante Legal PI (6/LA, 7/LA, 141/LA y 142/ LA)".
- c) Tratándose de baja de representante o representantes legales, lo deberás realizar de conformidad con lo siguiente:

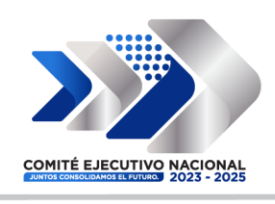

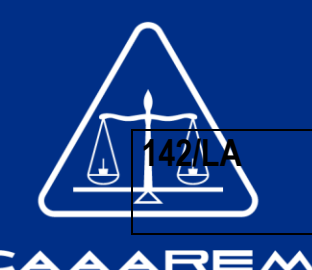

Solicitud para dejar sin efectos la suspensión en el Padrón de Exportadores Sectorial.

Se modifica en la parte de información adicional del trámite 142/LA en su fracción IV en los incisos a) y b) y se adiciona el inciso c) a dicha fracción

- a) En el caso de actualización de la información de los socios, accionistas y demás personas que formen parte de la estructura orgánica, deberás realizarlo a través del aplicativo de "Socios o Accionistas", en la liga: https://www.sat.gob.mx/tramites/26216/actualizala-informacion-de-socios-o-accionistas. seleccionando el tipo de trámite "Aviso Socios y Accionistas (ficha 295/CFF)".
- b) En el caso de alta de uno o más representantes legales, deberás realizarlo a través del aplicativo de "Socios o Accionistas", en la liga: https://www.sat.gob.mx/tramites/26216/actualiza-la-informacion-de-socios-o-accionistas. seleccionando el "Aviso Representante Legal PI (6/LA, 7/LA, 141/LA y 142/LA)".
- c) Tratándose de baja de representante o representantes legales, lo deberás realizar de conformidad con lo siguiente:

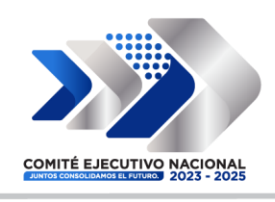